## КРАТКАЯ ИНСТРУКЦИЯ

## ПОДКЛЮЧЕНИЕ НЕСКОЛЬКИХ ПРИБОРОВ К ОДНОМУ ПК БЕЗ ИСПОЛЬЗОВАНИЯ КОММУТАТОРА

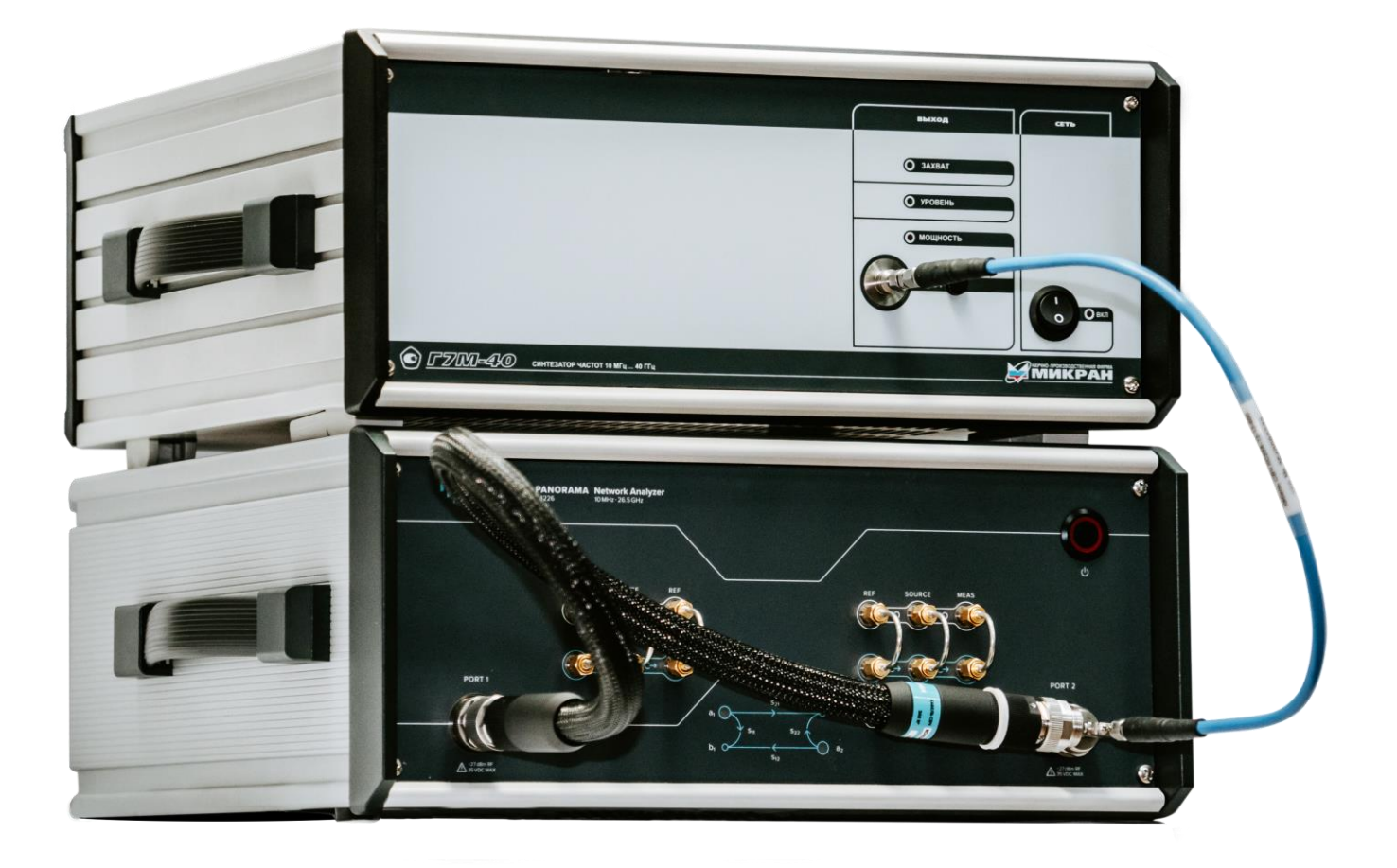

При прямом подключении нескольких приборов к компьютеру, они соединяются, как показано на рисунке 1. Этот вариант подключения подходит для случаев, когда у ПК есть несколько сетевых плат или когда нет возможности подключить приборы и ПК к одной локальной сети через коммутатор.

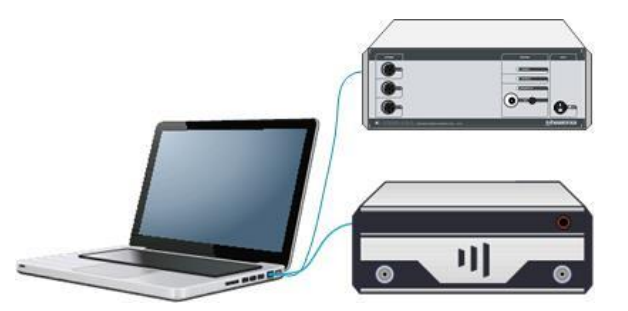

Рисунок 1. Подключение нескольких приборов к одному ПК.

В этом случае необходимо выполнить следующий алгоритм подключения.

- 1. Изменить адрес одного из приборов.
  - Включить один из приборов. При этом все переключатели на задней панели должны быть выключены.
  - Набрать в адресной строке интернет-браузера IP-адрес прибора 169.254.0.254 и нажать клавишу «Enter». В окне браузера отобразится стартовая страница «Информация о приборе».
  - Нажать на кнопку «Сетевые параметры» для перехода на страницу управления сетевыми параметрами «Пользователя».
  - Изменить адрес прибора на 169.254.0.250, нажать кнопку «Записать».

| Э Э http://169.2510.254/eprom .0 - 1   МИКРАН |                                                                                                    | h ★ ¤ |
|-----------------------------------------------|----------------------------------------------------------------------------------------------------|-------|
| Информация о<br>приборе                       | Данная страница отображает текущую конфигурацию пользовательских сетевых<br>параметров прибора.                                                                                                    | н     |
| Сетевые параметры                             | IP-adpec: 169.254.0.250                                                                                                    |       |
| Диагностика                                   | Маска подсети: 255.255.0.0<br>Сетевое имя: r4213-1132150001                                                                                                    |       |
| Контакты                                      | Записать                                                                                                    |       |
| Описание команд SCPI                          | После нажатия кнопки «Записать» измененные сетевые параметры будут записаны<br>энергонезависимую память прибора. Для применения измененных параметров<br>необходимо перевести в положение «ОN» первый переключатель на задней панели<br>прибора (использование пользовательских сетевых параметров), после чего<br>перезагрузить прибор (выключить и снова включить питание прибора). | В     |
|                                               | Восстановить заводские сетевые параметры можно выключением первого<br>переключателя (положение «OFF») с последующей перезагрузкой прибора.                                                                                                    | -     |

Рисунок 2. Изменение сетевых параметров.

- Перевести первый переключатель на задней панели конфигуратора в положение «ON».
- Перезагрузить прибор.
- 2. Объединить две сетевые карты в «Подключение типа мост».
  - В ОС Windows необходимо выбрать Пуск -> Настройка -> Панель Управления -> Сетевые подключения.
  - Выбрать сетевые подключения, которые нужно объединить мостом, и нажать на них правой кнопкой мыши. Далее выбрать в контекстном меню «Подключение типа мост».
    - Установить значения у полученного моста: адрес 169.254.0.1, маска 255.255.0.0.
- 3. Включить оба прибора и подключить их к ПК с помощью специальных ПО. При этом в окне поиска при подключении должны быть видны оба прибора с адресами 169.254.0.254 и 169.254.0.250.